## Ako zobraziť pipelining v ADOP-e

Ako prvé si stiahnite projekt adop-u pre xilinx.

Následne tento projekt otvorte.

V záložke Sources for: vyberte Behavioral Simulation

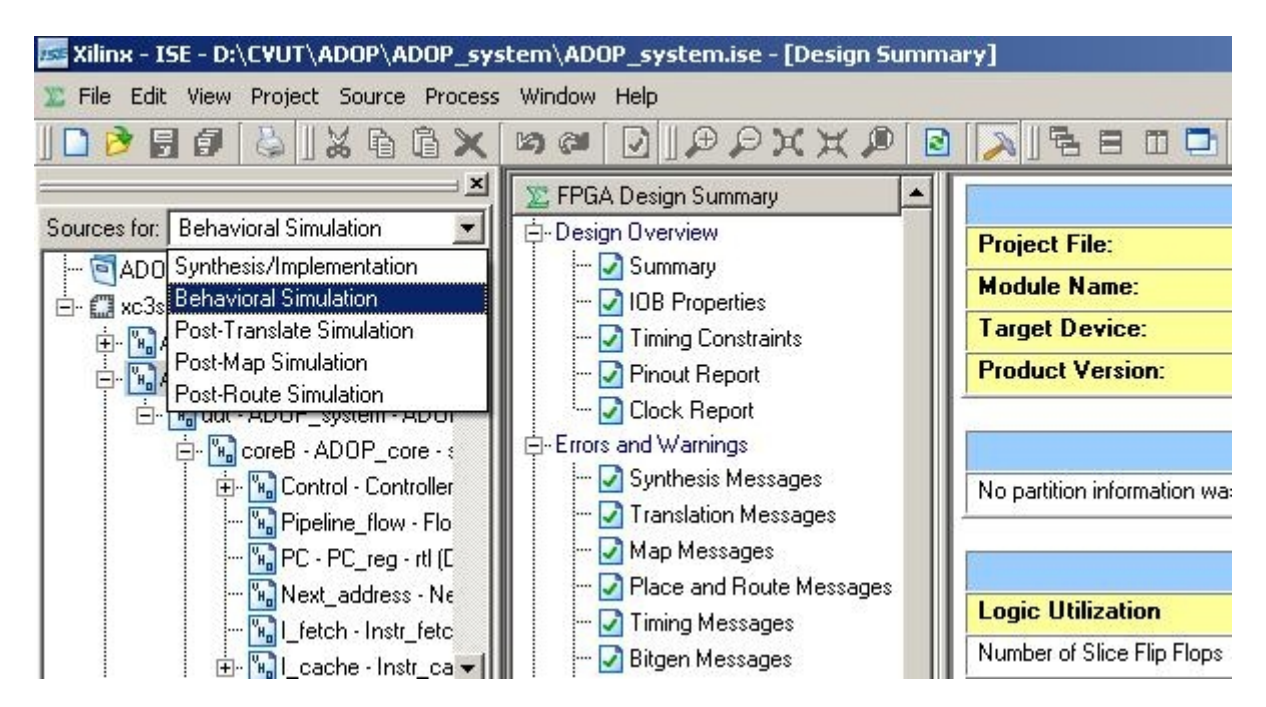

Zvoľte súbor ADOP\_system\_tb (viď obrázok):

| 🚾 Xilinx - ISE - D:\CYUT\ADOP\ADOP_system\ADOP_system.ise - [Design Summary] |                                  |                                                |                   |  |  |  |  |  |  |
|------------------------------------------------------------------------------|----------------------------------|------------------------------------------------|-------------------|--|--|--|--|--|--|
| 🔭 File Edit View Project Source Process                                      | ; Window Help                    |                                                |                   |  |  |  |  |  |  |
| ] 🗋 🖻 🗗 😓  ] 🗶 🖻 🕱 🗙                                                         |                                  | [ 🔊 ] 🗟 🗄 🖬 🗖 ] 🌽 😽 ] 🌾                        | ×                 |  |  |  |  |  |  |
| Constant of Debusines Constants                                              | 🗵 FPGA Design Summary            |                                                |                   |  |  |  |  |  |  |
|                                                                              | E-Design Uverview                | Project File: ADOF                             | ADOP_sys          |  |  |  |  |  |  |
| ADUP_system                                                                  | □ Summary                        | Module Name: ADOF                              | <sup>o</sup> _sys |  |  |  |  |  |  |
| ビー EI XC3S2UU-4ft236                                                         |                                  | Target Device: xc3s2                           | 200-41            |  |  |  |  |  |  |
| ADOR system to behavior (D                                                   |                                  | Product Version: ISE 9                         | .2.04             |  |  |  |  |  |  |
| E-Muut - ADDP system - ADDI                                                  | Clock Report                     |                                                | 0.4254025         |  |  |  |  |  |  |
| E- CoreB - ADOP core - :                                                     | Errors and Warnings              |                                                |                   |  |  |  |  |  |  |
| 🗄 🐘 Control - Controller                                                     | 🛃 Synthesis Messages             | No partition information was found             |                   |  |  |  |  |  |  |
| 🙀 Pipeline_flow - Flo                                                        |                                  | <u></u>                                        |                   |  |  |  |  |  |  |
| 🐂 PC - PC_reg - rtl (C                                                       | 🛃 Map Messages                   |                                                |                   |  |  |  |  |  |  |
| 🐂 Next_address - Ne                                                          | Place and Route Messages         | Logic Utilization                              |                   |  |  |  |  |  |  |
| 🔚 I_fetch - Instr_fetc                                                       | Timing Messages                  | Number of Slice Flore                          |                   |  |  |  |  |  |  |
| 📋 🔆 🔚 I_cache - Instr_ca 💌                                                   | Bitgen Messages                  |                                                |                   |  |  |  |  |  |  |
|                                                                              | All Current Messages             | Number of 4 input LUTs                         |                   |  |  |  |  |  |  |
| 🕫 Sources 👩 Snapshots 🚺 Libraries                                            | Sunthesis Benort                 | Logic Distribution                             |                   |  |  |  |  |  |  |
|                                                                              | Translation Beport               | Number of occupied Slices                      |                   |  |  |  |  |  |  |
|                                                                              | - Map Report                     | Number of Slices containing only related logic |                   |  |  |  |  |  |  |
| Processes for: ADOP_system_tb - behav                                        |                                  | Number of Slices containing unrelated logic    |                   |  |  |  |  |  |  |
| Add Existing Source                                                          | Project Properties               | Total Number of 4 input LUTs                   |                   |  |  |  |  |  |  |
| Ureate New Source                                                            |                                  | Number used as logic                           |                   |  |  |  |  |  |  |
| Simulate Rehavioral Model                                                    | Display Incremental Messsages    | Number used as a route-thru                    |                   |  |  |  |  |  |  |
|                                                                              | Enhanced Design Summary Contents | Number used for Dual Port BAMs                 |                   |  |  |  |  |  |  |
| I                                                                            | 📕 🔤 Show Partition Data          |                                                | -32               |  |  |  |  |  |  |

Následne poklikajte na možnosť Simulate Behavioral Model:

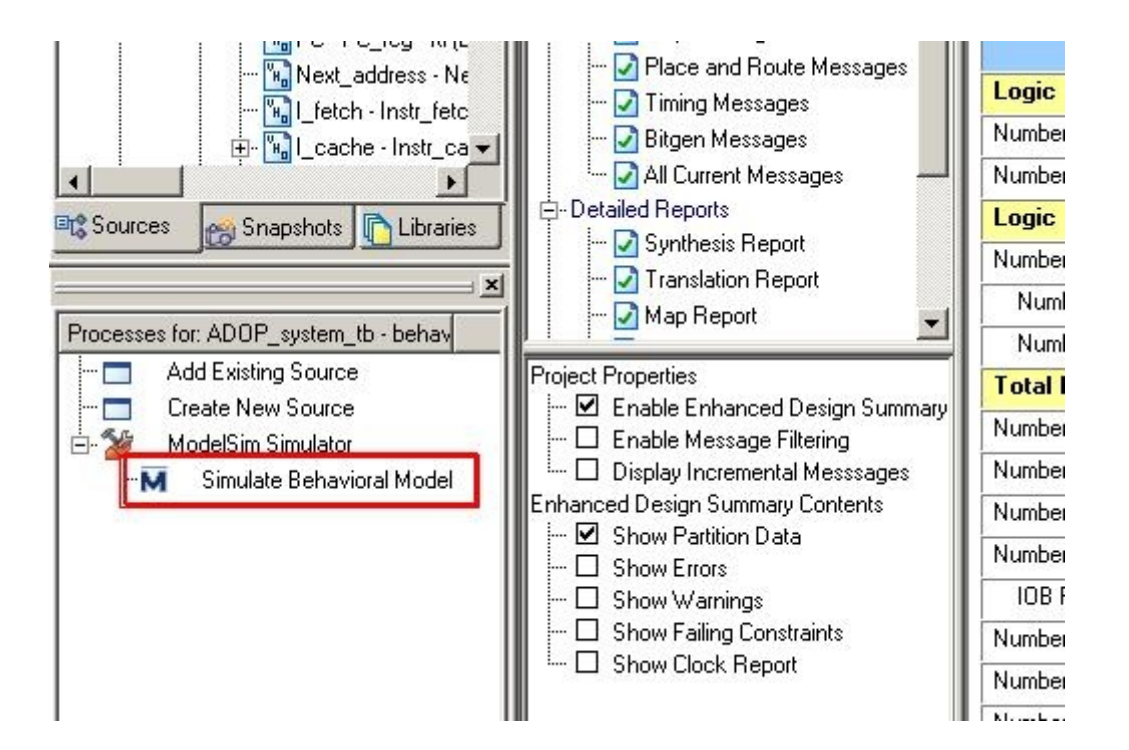

Otvorí sa Vám ModelSim. Nechajte ho načítať všetko potrebné. Následne sám spustí simuláciu. Nechajte prebehnúť aj ju.

Po jej skončení si rozkliknite okno s wave:

| ▶ 🖛 👐   Eff 100 ps 븆 EL EL EL 🕺   ?) (} (} ?) | 👔 💮 🛛 Contains 🔎 🧷 |
|-----------------------------------------------|--------------------|
| ◣ ๒. !! ฿ํ ≫ ! ⑳   ལ ལ ལ ལ 🏼   💷 💵 ! !        |                    |
| 🚍 🖽 🔟 🔢 wave - default                        | + <mark>a</mark> × |
| nd Messages                                   |                    |
| nal CORE - Pipeline                           |                    |
| mal CORE - IF Stage                           |                    |
| nnal 📕 🚽 if_pc F098                           | F098               |
| anal 📕 🚽 if_instr 🛛 🖓 🖬 🗐 🗐 🖓 🖬               | F110               |
| gnal 🛛 💽 🚽 if_instr2 0000                     |                    |
| gnal 🔷 if_stall 0                             |                    |
| gnal 🧇 🚸 wb_jump 0                            |                    |
| gnal CORE - ID Stage                          |                    |
| gnal 📕 🚽 id_pc 0000                           | 0000               |
| gnal 📕 🖅 id_ra 🛛 0                            | 0                  |
| anal did_rb 0                                 |                    |

V ňom uvidíte priebehy signálov a hodnoty v registroch v pipeline. Časti pipeliny sú oddelené a je teda vidieť, ktoré signály prislúchajú jednotlivým častiam.

| 📲 wave - default                             |                    |             |                |                   |                  |                          |                                              |                         |                |             |                 |              |                       | _ 8 ×        |
|----------------------------------------------|--------------------|-------------|----------------|-------------------|------------------|--------------------------|----------------------------------------------|-------------------------|----------------|-------------|-----------------|--------------|-----------------------|--------------|
| File Edit View Add Format Tool               | s Window           |             |                |                   |                  |                          |                                              |                         |                |             |                 |              |                       |              |
| 🗋 • 😹 🖬 🖏 🎒 🛔 🖿 🛙                            | 8122   <b>M</b> 8  |             | )              | 1 🕇 🔶 =           | → 1 IF 100       | ) ps 🛊 🗄                 | 1 11 14 🕺   7                                | 1 🔐 🚯 🖓 🗄 ሮ             | 0 🐵 🛛 🕹        | t t t       | ±₹₹1            | F _ I = 4    | . <b>9 9</b> 9        | ď            |
| 💽 🕞 🗈 I 📴 🛪 I 🎕                              | Q Q Q Q            |             |                | r J J             |                  |                          |                                              |                         |                |             |                 |              |                       |              |
| Messages                                     |                    | 7 7 1       |                |                   |                  |                          |                                              |                         |                | 7 7         |                 |              |                       |              |
| CORE - Pipeline                              |                    |             |                |                   |                  |                          |                                              |                         |                |             |                 |              |                       |              |
| CORE - IF Stage                              |                    |             |                |                   |                  |                          |                                              |                         |                |             |                 |              |                       |              |
|                                              | F098               | F098        |                |                   |                  | )F)F09¢                  | )F)F0A0                                      |                         | )F             | )F0A4       | F)F0A8          |              |                       | <u>کتھ</u>   |
|                                              | F110               | F110        |                |                   |                  | ) 8010                   | ))F110                                       |                         | X:             | (A000       | 1               |              |                       |              |
|                                              | 0000               | 0000        |                | <u>) ( )000</u> 0 | 0 ()0000 ))⊭     | )8)00F0                  | ) )F)(0000                                   | <u>))0000 ()(0000 )</u> | (0000 ))F      | A JO2AC     | <u>)1)0000</u>  |              | <u>) (0000 ) (000</u> | 00 ()0       |
| 🔶 if_stall                                   | 0                  |             |                |                   |                  |                          |                                              |                         | -              |             |                 |              |                       |              |
| wb_jump                                      | U                  |             | _              |                   |                  |                          |                                              |                         |                |             |                 |              |                       |              |
| - CORE - ID Stage                            | 0000               | 0000        |                |                   |                  | VE Yoooo                 | VE Yodoo                                     |                         | Ve             | 10000       | E EOAG          |              | Yoooo                 |              |
| id ra                                        | 0                  | 0000        |                |                   |                  | <u>// /0000</u><br>Yı Yo | <u>,,,,,,,,,,,,,,,,,,,,,,,,,,,,,,,,,,,,,</u> |                         | /E<br>Y1       | Yo          | 12 Y1           |              | <u>700000</u><br>Yo   |              |
| u id_rb                                      | 0                  | 0           | =              |                   |                  | <u>NE 10</u>             |                                              |                         | A              | 18          | 115 1           |              | Yo To                 |              |
| +wb_rw                                       | 0                  | 0           |                |                   |                  |                          | Ĭ1                                           | 10                      |                |             |                 |              | No                    |              |
| wb_spe                                       | 0                  |             |                |                   |                  |                          |                                              |                         |                |             |                 |              |                       |              |
|                                              | 0000               | 0000        |                |                   |                  |                          | )x)o)o.                                      |                         |                |             | )x)oood         | ) (F35       | 0                     |              |
|                                              | 0000               | 0000        |                | 8                 |                  |                          | )F)0)X.                                      |                         |                |             | )F)0000         | ) CFF        | E                     |              |
| ■→ Register File                             | {0000} {C000} {000 | {0000} {COC | 10} {0000} {01 | 000} {0000} {000  | 00} {0000} {0000 | } {0000} {0              | 0000} {0000} {0000                           | \${0000} {00F0} {0000   | )} {0000} {000 | 0) {0000} · | {0000} {0000} { | 0000} {0000} | {0000} {0000}         | {0000}       |
| ■→ Stack Pointer                             | D000               | D000        |                |                   |                  |                          |                                              |                         |                |             |                 |              | <u>CFFE</u>           |              |
|                                              | 0000               | 0000        |                |                   |                  | <u>)c)0000</u>           | <u>, jc jodoo</u>                            |                         | <u>ű</u>       |             | <u>)00F0</u>    |              | <u>,0000</u>          |              |
| · · · · · · · · · · · · · · · · · · ·        | 0000               | 0000        |                |                   |                  | v                        | v- v                                         |                         |                | v           | 1D)0000         |              | v                     |              |
|                                              | 0000               | 0000        | _              |                   |                  | )F )0000                 | <u> </u>                                     |                         | E              | 10000       | 1010003         |              | 20000                 |              |
| id b mux                                     | 0000               | 0000        |                |                   |                  | Yoood                    | Yo Yodoo                                     |                         |                |             | JF JUUFU        |              | <u>10000</u>          |              |
|                                              | 0000               | 0000        | =              |                   |                  | YE Y0000                 | Yy Yodoo                                     |                         | /////          | Y0000       | 1010003         |              | Y0000                 |              |
| id stall                                     | 0                  | 0000        |                |                   |                  | <u>, ,0000</u>           | ///////////////////////////////////////      |                         |                |             | <u></u>         |              | 10000                 |              |
| 🤞 id_clear                                   | 1                  |             |                |                   |                  | F                        |                                              |                         |                | Fi          |                 |              |                       |              |
| CORE - MEM Stage                             |                    |             |                |                   |                  |                          |                                              |                         |                |             |                 |              |                       |              |
| ·                                            | 0000               | 0000        |                |                   |                  | )F098                    | <u>)0)F)0000</u>                             |                         |                | FOAO        | 0)F0A4          | )0000        |                       | <u>کات ا</u> |
| · <b>· · · · · · · · · ·</b> · · · · · · · · | 0000               | 0000        |                |                   |                  | ) <u>(</u> COOQ          | )0)C)0000                                    |                         |                | ,00F0       | 10)F0A6         | )0000        |                       |              |
| œ mem_b                                      | 0000               | 0000        |                |                   |                  | XXXX                     | <u>)0)0)0000</u>                             |                         |                | XXXXX       | 0)02AC          | )0000        |                       |              |
|                                              | 0000               | 0000        |                | 2                 |                  | )FC06                    | <u>)0)x)0000</u>                             |                         |                | FC52        | D)CFFE          | )0000        |                       |              |
| mem_flags                                    | 0004               | 0004        |                |                   |                  |                          |                                              |                         |                |             |                 | 1            |                       |              |
| mem_addr                                     | 0000               | 0000        |                |                   |                  | JFC06                    | <u>,0 )x )0000</u>                           |                         |                | FC52        | 10)CFFE         | 20000        |                       |              |
|                                              | UUUU<br>2222       | 0000        |                | 10010             | VELLO            | 1,000                    |                                              |                         | 1010           | 100F0       | 10 )FOA6        | ,0000        | Nora N                |              |
| mem_uou.                                     | la la la la        |             |                | (8010 <u>)</u>    | 10r0 /F110       | /P                       |                                              | -52 JAUUU JUZAC         | 1013           | <u>U</u>    |                 | 0 <u>UUF</u> | , juure )             |              |
| Now Now                                      | 50000000 ps        |             |                | 21200000 ps       |                  |                          | 21400000 ps                                  |                         | 21600          | 0000 ps     |                 |              | 21800000 ps           |              |
| Cursor 1                                     | 21127674 ps        | 21          | 127674 ps      |                   |                  |                          |                                              |                         |                |             |                 |              |                       |              |
| 4 F                                          | •                  | 4           |                |                   |                  |                          |                                              |                         |                |             |                 |              |                       | •            |
| 21058315 ps to 21878635 ps                   | Now: 50 us Delta:  | : 8         | 0000           |                   |                  |                          |                                              |                         |                |             |                 |              |                       |              |